INP)

## **ATDW: How to Upload an Event**

Watch the how to video here.

Why upload your event to ATDW? ATDW increases the exposure of your event so it is visible to customers searching on <u>visitsunshinecoast.com</u>, <u>Queensland.com</u> and <u>Australia.com</u>.

Have you previously listed your event on ATDW? If you have created an event listing for your event in a previous year, you can update that existing listing in ATDW rather than creating a new one. Simply log into your ATDW account and update your event listing on your Profile Dashboard.

## Featured events

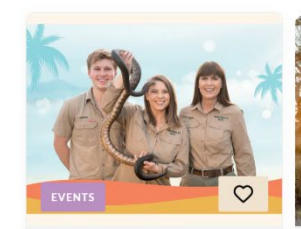

Sat Dec 09 2023 - Sun Jan 28 2024 Summer Holiday Fun Get ready to turn your summer into a wild adventure at Australia Zoo! Join in all the excitement with Summer Holiday fun...

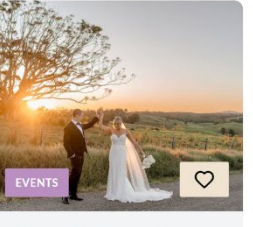

Sat Jan 13 2024 - Sun Jan 14 2024 **Maleny Wedding Festival** Hinterland Tourism Sunshine Coast is bringing the 2023 Summer Maleny Wedding Festival Trail to life on Saturday 14 and S...

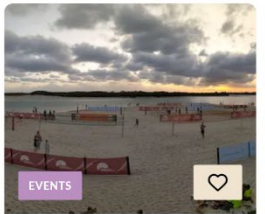

Thu Jan 18 2024 - Sun Jan 21 2024 Queensland Open of Beach Volleyball

The Queensland Open is the pinacle event of the Queensland Beach Volleyball Tour, attracting local, International and Na...

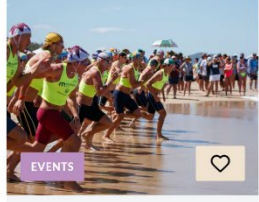

Fri Jan 26 2024 - Sun Jan 28 2024 Summer of Surf - Murphy Homes Maroochy Classic

The Summer of Surf Murphy Homes Maroochy Classic combines one of the worlds longest running surf life saving carnivals w...

| How to upload your event |                                                                                                 |                                                                                                    |  |
|--------------------------|-------------------------------------------------------------------------------------------------|----------------------------------------------------------------------------------------------------|--|
| Step                     | Instruction                                                                                     | Notes                                                                                                    |  |
| 1                        | Go to <u>www.atdw.com.au</u> .                                                                  |                                                                                                    |  |
| 2                        | Login to your account using your username and password.                                         |                                                                                                    |  |
| 3                        | On your profile dashboard, click the ADD<br>NEW PROFILE button in the top right of the<br>page. |                                                                                                    |  |
| 4                        | Select Event from the list.                                                                     |                                                                                                    |  |
| 5                        | Follow the steps to add your event details.                                                     | • We recommend saving all of your answers in<br>a separate document just in case you lose<br>your progress on ATDW or get logged out.                |  |
| 6                        | Enter the name of your event.                                                                   | <ul> <li>This is how your event will appear on<br/>visitsunshinecoast.com</li> </ul>                                                                 |  |
| 7                        | Enter the description of your event.                                                            | • Include what your event involves and how visitors can register or purchase tickets.                                                                |  |
| 8                        | Select your event type from the drop down list.                                                 | <ul> <li>This is how events are filtered on some<br/>websites.</li> </ul>                                                                            |  |
| 9                        | Enter the contact details (phone, email and website) that you want customers to reach you on.   | <ul> <li>This is how customers will contact you, so<br/>please enter the business/event's contact<br/>details, not your personal contact.</li> </ul> |  |

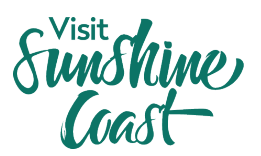

| 10 | Enter the booking URL.                                                                                                    | This is where customers can register or<br>purchase tickets.                                                                                                    |
|----|----------------------------------------------------------------------------------------------------|----------------------------------------------------------------------------------------------------|
| 12 | Click to Next Step.                                                                                                    |                                                                                                    |
| 13 | Enter the information about where your event is being held.                                                                                                    | <ul> <li>This includes the venue name and address.</li> <li>By entering your address, the Area and<br/>Region will automatically populate. If this<br/>populates as the Sunshine Coast, then your<br/>event will be listed on<br/>visitsunshinecoast.com.</li> </ul>                                          |
| 14 | Click to Next Step.                                                                                                    |                                                                                                    |
| 15 | Answer if your event is confirmed.                                                                                                    | <ul> <li>Only select yes if the dates of your event are<br/>approved and you've obtained all applicable<br/>licenses/permits.</li> </ul>                                                                                                    |
| 16 | Select how often your event occurs.                                                                                                    | <ul> <li>Only select Daily if your event runs every day of the year.</li> <li>If your event runs every day in July, select Annually.</li> <li>If your event runs the first Sunday of every month, select Monthly.</li> </ul>                                                                                  |
| 17 | Enter the dates and times of your event and select Apply.                                                                                                    | <ul> <li>The calendar below will automatically populate with your event dates.</li> <li>You can then 'Add New Pattern' if your event is repeated. E.g. If it is run every weekend in May, you can add each weekend as a 'pattern' so you don't need to create a new profile for each set of dates.</li> </ul> |
| 18 | Click to Next Step.                                                                                                    | •                                                                                                    |
| 19 | Select the accessibility of your event.                                                                                                    | • If you select the first option, please provide more details of accessibility at your event.                                                                                                    |
| 20 | Upload a high-quality image that showcases what your event is all about.                                                                                           | <ul> <li>Ensure you upload high-res landscape<br/>images. You can upload a maximum of 10<br/>images.</li> <li>Images must be 1600 (W) x 1200 (H) pixels<br/>and less than 10mb.</li> </ul>                                                                                                    |
| 21 | Click to next step.                                                                                                    |                                                                                                    |
| 22 | Here you can provide further information<br>about your event. These sections are<br>optional but please provide as much<br>information as you have for your event. | <ul> <li>Under 'Business Information' be sure to<br/>enter your ABN and business name.</li> <li>This section is optional but we recommend<br/>adding as much information as you can,<br/>especially the ticket prices, facilities and<br/>social accounts.</li> </ul>                                         |
| 23 | Submit your event for review.                                                                                                    | <ul> <li>Once approved by ATDW, it will<br/>automatically pull through to the What's On<br/>page on visitsunshinecoast.com.</li> </ul>                                                                                                    |

## ATDW Helpdesk

Monday to Friday | Business Hours Ph: 1800 629 749 Email: <u>atdw@queensland.com</u>